# 保険会社共通サイトリスト設定手順書② ーエンタープライズモードサイトリスト(以降、EMSL) マージ対応する場合-

ご注意)「IE モード設定ツール(代理店システム共通)」実行時に 「処理完了しました」メッセージが表示された場合は本手順記載の作業は行わないでください。

結果コード「3」または「6」でマージ作業が正常終了しない場合の設定手順となります。

# 作業の流れ

## 1. 代理店独自の EMSL を確認する

既に登録されている EMSL の内容を確認します。

- 下記をコピーして、アドレスバーに貼り付けます。 edge://compat/enterprise
- ② [場所]欄の XML ファイルの指定場所を確認します。
   (今回の例では、「C:/Users/Public/Documents/EnterpriseModeSiteList/sitelist.xml」に格納されています。)

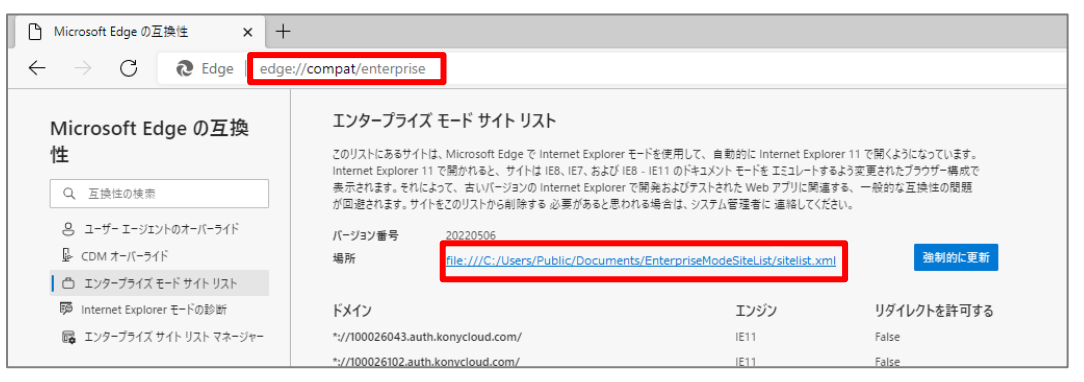

#### く注意> ▶[場所]欄に日本語が含まれる場合は、文字化けする場合があります。 ▶ 「強制的に更新」ボタンの左側に赤いエラーマークが表示された場合は、課支社へ照会ください。 Microsoft Edge の互換性 × + 1 強制的に更新 Microsoft Edge の互換 性 Q. 互換组の検索 8 ユーザーエージェントのオーバーライド CDM #-/(-54 ● 限制的に更新 □ エンタープライズ モード サイト リスト リダイレクトを許可する FXYZ エンジン 1 エンタープライズ サイト リスト マネージ

## 2. 代理店独自の EMSL のバックアップを取得する

 1.②で確認した XML ファイル指定場所に {参照 P1} 格納されているサイトリスト(今回の例では、「sitelist.xml」)を右クリックし、「コピー」を選択します。
 ※今後、代理店独自の EMSL を「sitelist.xml」と定義します。

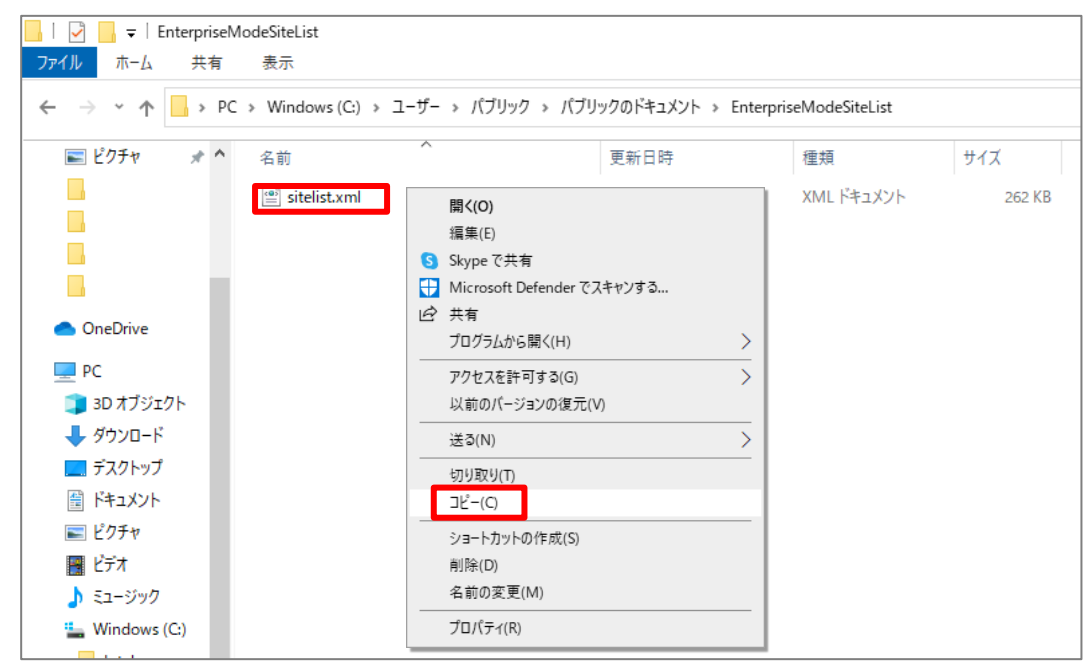

### ② 同じフォルダ内で右クリックし、「貼り付け」を選択します。

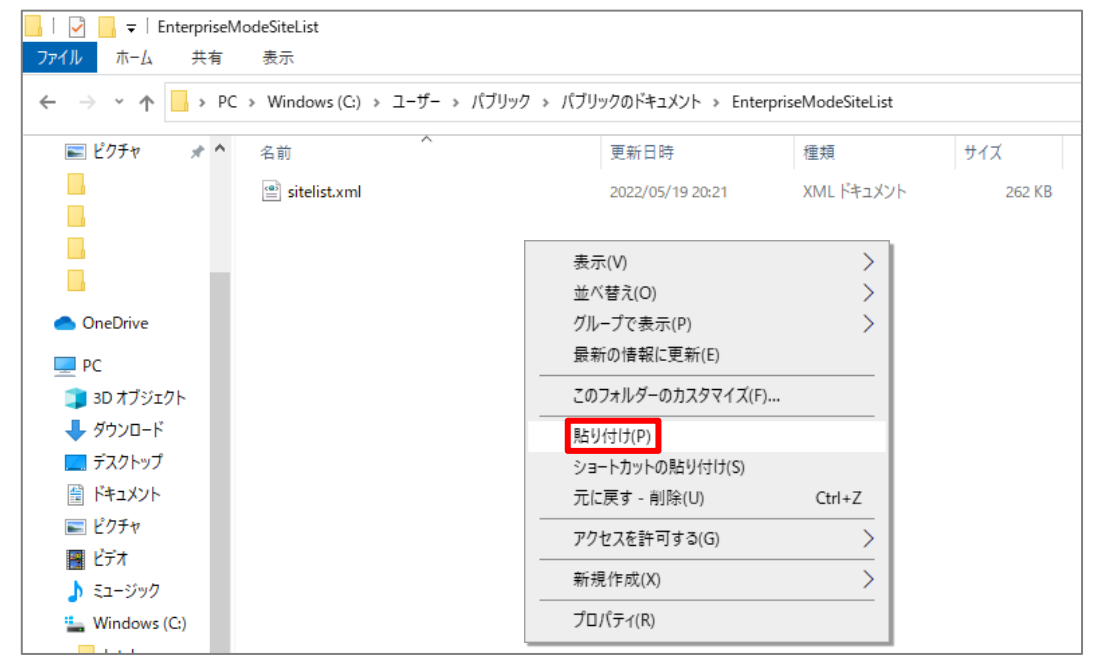

#### ③ 作成された「sitelist - コピー.xml」を右クリックし、「名前の変更」を選択します。

| 📙 🛛 🛃 🗖 🖛 🛛 EnterpriseMod    | eSiteList                |                   |                     |                                   |        |
|------------------------------|--------------------------|-------------------|---------------------|-----------------------------------|--------|
| ファイル ホーム 共有                  | 表示                       |                   |                     |                                   |        |
| ← → ~ ↑ 📙 > PC >             | Windows (C:) > ユーザー > パブ | リック > パブリ         | ックのドキュメント » Enter   | priseModeSiteList                 |        |
| 📰 ピクチャ 🛛 🖈 ^                 | 名前 ^                     |                   | 更新日時                | 種類                                | サイズ    |
|                              | 🔮 sitelist.xml           |                   | 2022/05/19 20:21    | XML ドキュメント                        | 262 KB |
|                              | 📄 sitelist - ⊐ピ−.xml     | 開く(O)             | 2022/05/40 20:24    | <u>אראב איז איז איז איז א</u> ראב | 262 KB |
|                              |                          | 編集(E)<br>Skypeで   | 共有                  |                                   |        |
| <ul> <li>OneDrive</li> </ul> |                          | Hicroso           | ft Defender でスキャンする |                                   |        |
| PC                           |                          | ビ 共有<br>プログラム     | から開く(H)             | >                                 |        |
| 3D オブジェクト<br>▲ ダウンロード        |                          | アクセスを             | 2許可する(G)            | >                                 |        |
| デスクトップ                       |                          | 以前のハ              | ションの復元(V)           |                                   |        |
| ドキュメント                       |                          | 大つ(N)<br>         | т.                  |                                   |        |
| ■ ピクチャ                       |                          | 9/94X9(<br>コピー(C) | .0                  |                                   |        |
| 📕 ビデオ                        |                          |                   | ットの作成(S)            |                                   |        |
| ♪ ミュージック                     |                          | 削除(D)             |                     |                                   |        |
| Windows (C:)                 |                          | 名前の変              | 한更(M)               |                                   |        |
| MAVP                         |                          | プロパティ             | '(R)                |                                   |        |

④ コピーしたファイルの名前を「sitelist\_bk.xml」に変更します。

| 📙 🖂 🥃 📕 🖛 EnterpriseModeSiteList                                                     |                   |                  |            |        |  |  |  |
|--------------------------------------------------------------------------------------|-------------------|------------------|------------|--------|--|--|--|
| ファイル ホーム 共有 表示                                                                       |                   |                  |            |        |  |  |  |
| ← → ヾ ↑ 📴 > PC > Windows (C:) > ユーザー > パブリック → パブリックのドキュメント > EnterpriseModeSiteList |                   |                  |            |        |  |  |  |
| E ピクチャ 🦼 ^                                                                           | 名前                | 更新日時             | 種類         | サイズ    |  |  |  |
|                                                                                      | itelist.xml       | 2022/05/19 20:21 | XML ドキュメント | 262 KB |  |  |  |
|                                                                                      | 📄 sitelist_bk.xml | 2022/05/19 20:14 | XML ドキュメント | 1 KB   |  |  |  |
|                                                                                      |                   |                  |            |        |  |  |  |
|                                                                                      |                   |                  |            |        |  |  |  |

⑤ 念のため、「sitelist.xml」をダブルクリックし、ファイルが開けるか確認してください。

| 📙   🛃 🥃 🗧 EnterpriseModeSiteList                                                                                                    |                        |                    |        |
|----------------------------------------------------------------------------------------------------|------------------------|--------------------|--------|
| ファイル ホーム 共有 表示                                                                                                    |                        |                    |        |
|                                                                                                    |                        |                    |        |
| $\leftarrow \rightarrow \checkmark \uparrow \square \rightarrow PC \rightarrow Windows(C) \rightarrow \Box - \overline{y} - \rightarrow /(7) / y / y$                                                                                                    | > ハフリックのトキュメント > Enter | rpriseModeSiteList |        |
|                                                                                                    |                        |                    |        |
| New Section 2015 Part 2015 Part 20 | 更新日時                   | 種類                 | サイズ    |
| 🖳 sitelist.xml                                                                                                    | 2022/05/19 20:21       | XML ドキュメント         | 262 KB |
| i sitelist_bk.xml                                                                                                    | 2022/05/19 20:14       | XML ドキュメント         | 1 KB   |
|                                                                                                    |                        |                    |        |
|                                                                                                    |                        |                    |        |

⑥ 下記画面が表示され、ファイルが開いたことを確認します。

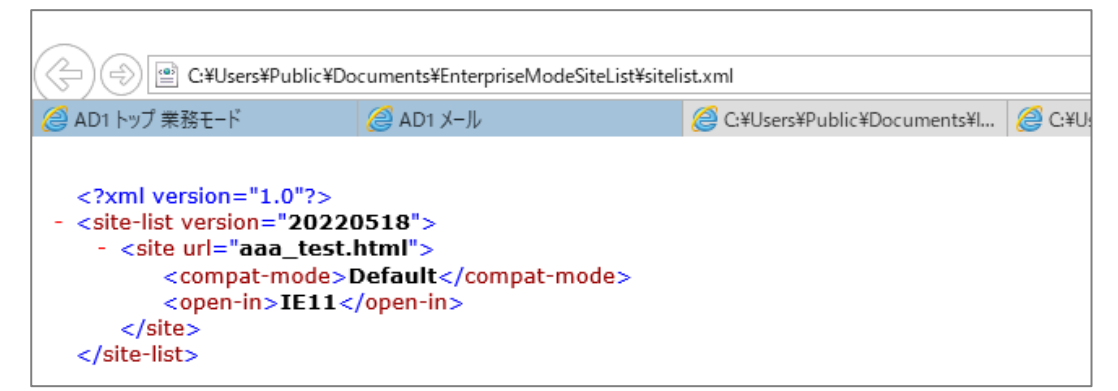

# 3. 保険会社共通 EMSL をダウンロードする

- 下記ページにアクセスをします。 https://inscloud.jp/sitelist/honban/autoDownload/sitelist.xml
- ② ページ内を右クリックし、「名前を付けて保存」を選択します。

| Microsoft Edge の互換性 × どジネス向け                                                                                                    | Microsoft Edge のダう 🗙 📔 Microsoft Edge の互換性 🛛 🗙                                                                                                    | https://inscloud.jp/sitelist/h                                      | honba 🗙 🕂                                                |                                                    |
|----------------------------------------------------------------------------------------------------|----------------------------------------------------------------------------------------------------|---------------------------------------------------------------------|----------------------------------------------------------|----------------------------------------------------|
| $\leftarrow$ $\rightarrow$ $O$ $\oslash$ $	ext{train}$                                                                                                    | https://inscloud.jp/sitelist/honban/autoDownload/sitelist.x                                                                                                    | ml                                                                  |                                                          | AN to t                                            |
| This XML file does not appear to have any                                                                                                    | style information associated with it. The docume                                                                                                    | nt tree is shown below.                                             |                                                          |                                                    |
| <pre>v(site-list vgrsion="20220506") v(site url="se-ad-s-com/" comment="@ib;bi)=- (compat-node&gt;pdeuit(/compat-node) (open-in)Ell/(open-in) (visite url="vww.hoken-gw.net/sso/fw/ad-hk001s/ (compat-node&gt;)Edauit(/compat-node) (open-in)Ell/(open-in) (site) v(site url="vww.hoken-gw.net/sso/fw/ad-ins01/ (compat-node&gt;)Edauit(/compat-node) (open-in)Ell/(compat-node) (site) v(site url="vww.hoken-gw.net/sso/fw/ad-ins01/ (compat-node&gt;)Edauit(/compat-node) (site) v(site url="vww.hoken-gw.net/sso/fw/ad-ins01/ (compat-node&gt;)Edauit(/compat-node) (site) v(site url="vww.hoken-gw.net/sso/fw/ad-ins01/ (compat-node&gt;)Edauit(/compat-node) (site) v(site) v(site) (site) (site) (compat-node&gt;)Edauit(/compat-node) (compat-node&gt;)Edauit(/compat-node) (compat-node&gt;)Ell/(compat-node) (compat-node&gt;)Ell/(compat-node) (compat-node&gt;)Ell/(compat-node&gt;) (compat-node&gt;)Ell/(compat-node&gt;) (compat-node&gt;) (compat-node&gt;)Ell/(compat-node&gt;) (compat-node&gt;) (compat-node</pre> | ッセイ同和攝保_20220311"><br><sup>(//</sup> comment="あいおいニッセイ同和損保_20220311"><br><sup>//</sup> comment="あいおいニッセイ同和損保_20220311"><br><sup>(//</sup> comment="あいおいニッセイ同和損保_20220311"><br><sup>(</sup> comment="あいおいニッセイ同和損保_20220311"> | <ul> <li>← →</li> <li>○</li> <li>№</li> <li>0</li> <li>■</li> </ul> | 戻る<br>進む<br>最新の情報に更新<br>名前を付けて保存<br>印刷<br>メディアをデバイスにキャスト | Alt+左矢印<br>Alt+右方向キ-<br>Ctri+R<br>Ctri+S<br>Ctri+P |

- ③ 「ドキュメント」フォルダを指定し、ファイル名を「sitelist\_NTTD.xml」に変更します。
- ④ 「保存」をクリックします。

| 💽 名前を付けて保存    |                          |                  | ×          |
|---------------|--------------------------|------------------|------------|
| ← → • ↑       | > PC > ドキュメント > V        | • パキュメントの検       | 索          |
| 整理 ▼ 新しいフォ    | ルダー                      |                  | ::: • ?    |
| PC            | <b>^</b> 名前 <sup>^</sup> | 更新日時             | 種類         |
|               | Gffice のカスタム テンプレート      | 2021/06/15 14:59 | ファイル フォルダー |
| 🖊 ダウンロード      |                          |                  |            |
| 📃 デスクトップ      |                          |                  |            |
| 🖺 ドキュメント      |                          |                  |            |
| ■ ピクチャ        |                          |                  |            |
| 🔛 ビデオ         |                          |                  |            |
| ♪ ミュージック      |                          |                  |            |
| Windows (C:)  |                          |                  |            |
| 💣 ネットワーク      | ✓ <                      |                  | >          |
| ファイル名(N):     | sitelist_NTTD{xml        |                  | ~          |
| ファイルの種類(T): 1 | XML Document (*.xml)     |                  | ~          |
| ▲ フォルダーの非表示   |                          | 保存(S)            | キャンセル      |

## 4. 代理店独自の EMSL と保険会社共通 EMSL をマージする

#### ■ 保険会社共通の EMSL(sitelist\_NTTD.xml)をインポートする

 下記をコピーして、アドレスバーに貼り付けます。 edge://compat/sitelistmanager

② 必要に応じてバックアップを取得後、「…」>「一覧を消去する」をクリックし、URLを削除します。

| 🎦 Microsoft Edge の互換性 🛛 🗙 📔                                                                                                    | ビジネス向け Microsoft Edge のダウ 🗙 🗋 Microsoft Edge                                                                              | の互換性 ×                              | https://insclou                      | id.jp/sitelist/honba 🗙 | +      |      |
|----------------------------------------------------------------------------------------------------|----------------------------------------------------------------------------------------------------|-------------------------------------|--------------------------------------|------------------------|--------|------|
| $\leftarrow$ $ ightarrow$ $igcap$ $igcap$ $i$ | e://compat/sitelistmanage                                                                                                 |                                     |                                      |                        |        | A∥ ∈ |
| Microsoft Edge の互換<br>性                                                                                                    | エンタープライズ サイト リスト マネージャー<br>エンタープライズ モードサイト リストをことで作成、更新、エクスポード<br>Internet Evology 11 Microsoft Edga 700 Internet Evology | ,ます。Web サイトをリストに;<br>モードのドわっ思くかち生ま! | 追加し、Microsoft Edge<br>ます、共有ないらない Coc | via <del>s</del>       |        |      |
| Q 互換性の検索                                                                                                    | 追加して、ユーザーが Microsoft Edge モードと Internet Explorer<br>ンオンできるようにします。詳細情報                                                     | モードを切り替えた場合に、V                      | Web サイトやアプリに引き                       | 売きサイ                   |        |      |
| CDM オ=/(=ライド                                                                                                    | + サイトの追加 + 共有 Cookie の追加 ← XML か                                                                                          | 5インポートする I→ XML                     | にエクスポート 😶                            | 🗙 一覧を消去する              | フィルター処 | 理    |
| エンタープライズ モード サイト リスト                                                                                                    | <b>サイト</b>                                                                                                    |                                     |                                      | 📋 サイトリストの検証            |        |      |
| ゆ Internet Explorer モートの影響                                                                                                    | URL                                                                                                    | 開く                                  | リダイレクトを許                             | + XML วีปปัว-          | ۴      | コメント |
|                                                                                                    | 100026043.auth.konycloud.com/                                                                                             | ··· IE Mode                         | いいえ                                  | 既定                     | 既定のモード | 三井住友 |
|                                                                                                    | 100026102.auth.konycloud.com/                                                                                             | ••• IE Mode                         | いいえ                                  | 既定                     | 既定のモード | 三井住友 |

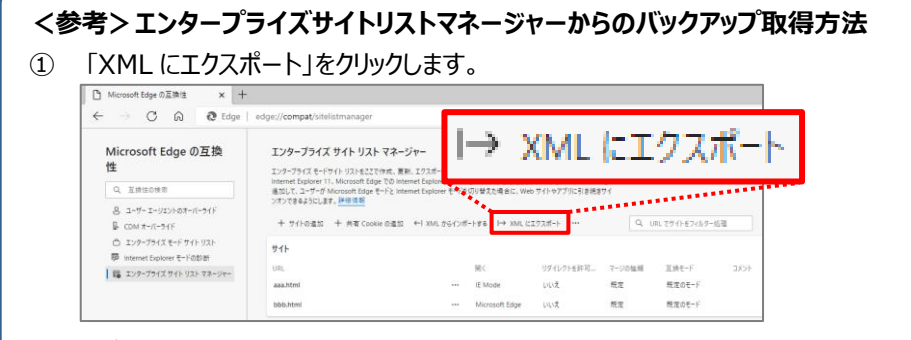

[バージョン番号]欄に入力日(yyyymmdd)、
 [ファイル名]欄に「sitelist(sitelistmanager\_bk).xml」と入力し、「エクスポート」をクリックします。

| パージョン香号:                                                         |   |
|------------------------------------------------------------------|---|
| 20220526                                                         |   |
|                                                                  |   |
| ファーイル名 (.xml、emie、emie2 など):                                     |   |
| ファーイル名 (.xml、emie、emie2 など):<br>sitelist(sitelistmanager_bk).xml | 1 |

③ ブラウザ右上に表示されるダウンロードポップアップから「名前を付けて...」をクリックします。

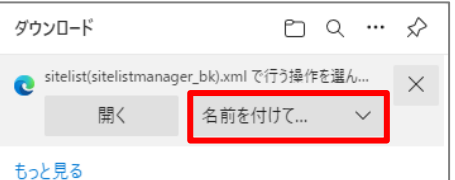

④ エクスポート先を選択し、「保存」をクリックします。例:ドキュメント
 ※6.①の IE モードでの起動を確認後 【参照 P12】、不要であればバックアップは削除します。

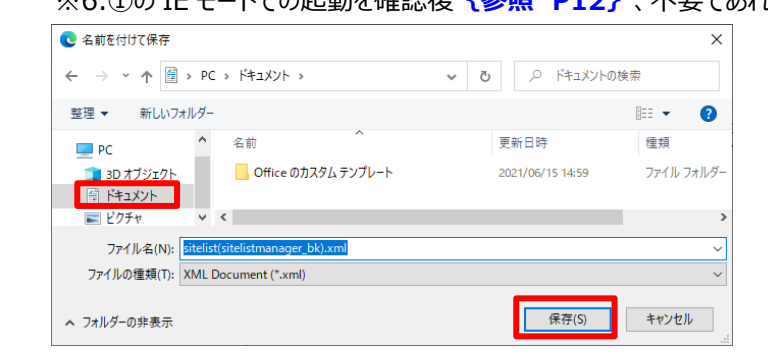

③ URL が登録されていないことを確認後、「XML からインポートする」をクリックします。

| 🕒 Microsoft Edge の互換性 🛛 🗙 🚦                                                                                                    | ビジネス向け Microsoft Edge のダウ 🗙 🕒 Microsoft Edge の互換性 🛛 🗙 🕒 https://inscloud.jp/sitelist/honbs 🗙                                                                                                    | +           |
|----------------------------------------------------------------------------------------------------|----------------------------------------------------------------------------------------------------|-------------|
| $\leftarrow$ $\rightarrow$ $f C$ $igledow$ Edge   edge:                                                                                                    | ://compat/sitelistmanager                                                                                                    |             |
| Microsoft Edge の互換<br>性                                                                                                    | <b>エンタープライズ サイト リスト マネージャー</b><br>エンタープライズ モードサイト リストをここで作成、更新、エクスボートします。Web サイトをリストに追加し、Microsoft Edge、<br>Internet Explorer 11、Microsoft Edge での Internet Explorer モードのどれで耐心を指定します。共有セッション Cookie を |             |
| <ul> <li>Q、互換性の検索</li> <li>各、ユーザーエージェントのオーバーライド</li> </ul>                                                                                                    | 追加して、ユーザーが Microsoft Edge モードと Internet Explorer モードを切り替えた場合に、Web サイトやアプリに引き続きサイ<br>ンオンできるようにします。詳細情報                                                                                                 |             |
| CDM オーバーライド     CDM オーバーライド     ゴンタープライズ モード サイト リスト     Main Laborate Fundament エード のかり新     Statement Fundament エード のかり新     Statement Fundament エード のかり新     Statement Fundament エード     CDM オーバーライド     CDM オーバーライ     CDM オーバーライド     CDM オーバーライド     CDM オーバーライド     CDM オーバーライ     CDM オーバー     CDM オーバーライ     CDM オーバー     CDM オーバー      CDM オーバー     CDM オーバー     CDM | + サイトの進加 + 共有 Cookie の進加 ← I XMLからインホートする I→ XMLにエクスホート … Q URL で<br>サイト                                                                                                    | 「イトをフィルター処理 |
| □ G エンターブライズ サイト リスト マネージャー                                                                                                    | サイト エントリはありません                                                                                                    |             |
|                                                                                                    | 共有 Cookie<br>共有 Cookie エントリがありません                                                                                                    |             |
|                                                                                                    |                                                                                                    |             |

④「ファイルを選択」をクリックします。

| ファイルの選択 |
|---------|
| キャンセル   |
|         |

⑤ 「ドキュメント」フォルダから「sitelist\_NTTD.xml」を選択し、「開く」をクリックします。

| 🔍 開く              |                       |                                        |                  | ×                    |
|-------------------|-----------------------|----------------------------------------|------------------|----------------------|
| ← → · ↑           | ピューター » ドキュメント »      | ~ Ō                                    | ドキュメントの検索        |                      |
| 整理 ▼ 新しいフォルダー     |                       |                                        |                  | ==                   |
| デスクトップ ^          | 名前 ^                  | Ī                                      | 更新日時             | 種類                   |
| ≝ ドキュメント          | - Office のカスタム テンプレート | 2                                      | 022/05/16 15:02  | ファイル フォルダー           |
| 📰 ピクチャ            | 📄 sitelist.xml        | 2                                      | 2022/05/16 17:56 | XML ドキュメント           |
| 📑 ビデオ             | 📄 sitelist_bk.xml     | 2                                      | 2022/05/16 17:56 | XML ドキュメント           |
| 🎝 ミュージック          | 📄 sitelist_NTTD.xml   | 2                                      | 022/05/11 15:07  | XML ドキュメント           |
| 🔁 リンク             |                       |                                        |                  |                      |
| ▶ 検索              |                       |                                        |                  |                      |
| 🕐 保存したゲーム         |                       |                                        |                  |                      |
| 💻 コンピューター         |                       |                                        |                  |                      |
| 🖊 ダウンロード          |                       |                                        |                  |                      |
| ニー デスクトップ         |                       |                                        |                  |                      |
| 🚆 ドキュメント          |                       |                                        |                  |                      |
| <u>∩#:</u> @#75 ¥ | <                     |                                        |                  | >                    |
| ファイル              | 名(N):                 | `````````````````````````````````````` | カスタム ファイル        | (*.xml;*.emie;*.en ∨ |
|                   |                       |                                        | 開く(O)            | キャンセル                |

#### ⑥「読み込み」をクリックします。

| XML からインポートする     | 5 ×     |
|-------------------|---------|
| sitelist_NTTD.xml | ファイルの選択 |
|                   |         |
| 読み込み              | キャンセル   |
|                   |         |

# ■ 代理店独自の EMSL(sitelist.xml)をインポートする

⑦ 「XML からインポートする」をクリックします。

| 🔲 🗅 Microsoft Edge の互換性 🛛 🗙 🗅 Ы                                     | obxedge://compat/c888ae5a-cl 🗙 📔 セキュリティで保護され                                       | たファイル交換                           | ×   +                  |                                          |                                 |                   |        | -          | 0 | × |
|---------------------------------------------------------------------|------------------------------------------------------------------------------------|-----------------------------------|------------------------|------------------------------------------|---------------------------------|-------------------|--------|------------|---|---|
| $\leftarrow$ $\rightarrow$ C $\widehat{\mathbf{a}}$ Edge   edge://o | ompat/sitelistmanager                                                              |                                   |                        |                                          |                                 | ςõ                | €2     | <b>⊥</b> ₀ | ۲ |   |
| Microsoft Edge の互換<br>性<br>Q. 互換性の検索                                | エンタープライズ サイト リスト マネー<br>ここではエンタープライズ モード サイト リストの作成、3<br>を個別に構成できます。サイトの表示をエンタープライ | <b>ジヤー</b><br>更新、エクスオ<br>'ズ モードと既 | ペートをします。In<br>定のモードのどち | ternet Explorer モードまたに<br>らで行うかを指定することもで | t IE 11 で開くり<br>きます。 <u>詳細情</u> | ナイト<br>青 <u>報</u> |        |            |   |   |
| ミ ユーザー エージェントのオーバーライド                                               | + サイトの追加 ←I XML からインボートする<br>                                                      | I→ XML                            | . にエクスポート              | ≔ XML プレビュ-                              |                                 | Q URL でサイトを       | フィルター: | 処理         |   |   |
| □ エンタープライズ モード サイト リスト                                              | URL                                                                                |                                   | 開く                     | リダイレクトを許                                 | マージの種類                          | 互換モード             | кс     | ント         |   |   |
| 🗭 Internet Explorer モードの診断                                          | 100026043.auth.konycloud.com/                                                      |                                   | IE Mode                | いいえ                                      | 既定                              | 既定のモード            |        |            |   |   |
|                                                                     | 100026102.auth.konycloud.com/                                                      |                                   | IE Mode                | いいえ                                      | 既定                              | 既定のモード            |        |            |   |   |

⑧ 「ファイルを選択」をクリックします。

| ファイルの選択 |
|---------|
| キャンセル   |
|         |

⑨ 1.②で確認したフォルダから「sitelist.xml」を選択し、「開く」をクリックします。

 例: C:/Users/Public/Documents/EnterpriseModeSiteList/sitelist.xml

| □ □     □     □     □     □     □     □     □     □     □     □     □     □     □     □     □     □     □     □     □     □     □     □     □     □     □     □     □     □     □     □     □     □     □     □     □     □     □     □     □     □     □     □     □     □     □     □     □     □     □     □     □     □     □     □     □     □     □     □     □     □     □     □     □     □     □     □     □     □     □     □     □     □     □     □     □     □     □     □     □     □     □     □     □     □     □     □     □     □     □     □     □     □     □     □     □     □     □     □     □     □     □     □     □     □     □     □     □     □     □     □     □     □     □     □     □     □     □     □     □     □     □     □     □     □     □     □     □     □     □     □     □     □     □     □     □     □     □     □     □     □     □     □     □     □     □     □     □     □     □     □     □     □     □     □     □     □     □     □     □     □     □     □     □     □     □     □     □     □     □     □     □     □     □     □     □     □     □     □     □     □     □     □     □     □     □     □     □     □     □     □     □     □     □     □     □     □     □     □     □     □     □     □     □     □     □     □     □     □     □     □     □     □     □     □     □     □     □     □     □     □     □     □     □     □     □     □     □     □     □     □     □     □     □     □     □     □     □     □     □     □     □     □     □     □     □     □     □     □     □     □     □     □     □     □     □     □     □     □     □     □     □     □     □     □     □     □     □     □     □     □     □     □     □     □     □     □     □     □     □     □     □     □     □     □     □     □     □     □     □     □     □     □     □     □     □     □     □     □     □     □     □     □     □     □     □     □     □     □     □     □     □     □     □     □     □     □     □     □     □     □     □     □     □     □     □     □     □     □     □     □     □     □     □     □     □     □     □     □     □              |                                      | ×                                      |
|----------------------------------------------------------------------------------------------------|--------------------------------------|----------------------------------------|
| ←      →                                                                                                    | <b>り</b> ドキュメントの検索                   | م                                      |
| 整理 ▼ 新しいフォルダー                                                                                                    | E                                    | == • 💷 🕐                               |
| デスクトップ へ 名前 ^                                                                                                    | 更新日時                                 | 種類                                     |
| 『ドキュメント Office のカスタム テンプレート     』 ビクチャ     』 Sitelist.xml                                                                                                    | 2022/05/16 15:02<br>2022/05/16 17:56 | ファイル フォルダー<br>XML <mark>ド</mark> キュメント |
| III ビデオ IIII IIII IIII IIII IIII IIII II                                                                                                    | 2022/05/16 17:56                     | XML ドキュメント                             |
| ♪ ミュージック                                                                                                    |                                      |                                        |
| 🦰 リンク                                                                                                    |                                      |                                        |
| ▶ 検索                                                                                                    |                                      |                                        |
| 🐠 保存したゲーム                                                                                                    |                                      |                                        |
| ユンピューター                                                                                                    |                                      |                                        |
| ↓ ダウンロード                                                                                                    |                                      |                                        |
| ニ. デスクトップ                                                                                                    |                                      |                                        |
| الالالة المحمد المحمد المحم<br>المحمد المحمد المحمد المحمد المحمد المحمد المحمد المحمد المحمد المحمد المحمد المحمد المحمد المحمد المحمد المحمد المحمد المحمد المحمد المحمد المحمد المحمد المحمد المحمد المحمد المحمد المحمد المحمد المحمد المحمد المحمد المحمد المحمد المحمد المحمد المحمد المحمد المحمد المحمد المحمد<br>المحمد المحمد المحمد المحمد المحمد المحمد المحمد المحمد المحمد المحمد المحمد المحمد المحمد المحمد المحمد<br>محمد المحمد المحمد المحمد المحمد المحمد المحمد المحمد المحمد المحمد المحمد المحمد المحمد المحمد المحمد المحمد المحمد المحمد المحمد المحمد المحم<br>المحمد المحمد المحم<br>المحمد المحمد المحمد المحمد المحمد المحمد المحمد المحمد المحمد المحمد المحمد المحمد المحمد المحمد المحمد المحمد المحمد المحمد المحمد المحمد المحمد المحمد المحمد المحمد المحمد المحمد المحمد المحمد المحمد المحمد المحمد المحمد المحمد ال |                                      |                                        |
| □ ∩#: @+7/2 <sup>V</sup> <                                                                                                    |                                      | >                                      |
| ファイル名(N):                                                                                                    | 〜 カスタム ファイル (*<br>開く(O)              | *.xml;*.emie;*.en 〜<br>キャンセル           |

#### ⑩ 「読み込み」をクリックします。

| XML からインポートする | ×       |
|---------------|---------|
| sitelist.xml  | ファイルの選択 |
| 読み込み          | キャンセル   |

## ■ マージした EMSL をエクスポートする

## ① 「XML にエクスポート」をクリックします。

| Microsoft Edge の互換性 × り blo                                                          | b:edge://compat/c888ae5a-cl 🗙   🏪 セキュリティで保護され               | たファイル交換        | ×   +          |                     |                  |            |         | - 0 | × |
|--------------------------------------------------------------------------------------|-------------------------------------------------------------|----------------|----------------|---------------------|------------------|------------|---------|-----|---|
| $\leftarrow$ $\rightarrow$ $	extsf{C}$ $	ilde{	extsf{B}}$ $	extsf{Edge}$   edge://co | mpat/sitelistmanager                                        |                |                |                     |                  | 50         | £≞ 1॒   |     |   |
| Microsoft Edge の互換<br>性                                                              | エンタープライズ サイト リスト マネー:<br>こではエンタープライズ モード サイト リストの作成、        | ジャー<br>更新、エクスオ | R-Felst. Inter | net Explorer モードまたは | LIE 11 で開くサ      | ۲ŀ         |         |     | ( |
| <ul> <li>Q 互換性の検索</li> <li>ミ ユーザー エージェントのオーバーライド</li> <li>L CDM オーバーライド</li> </ul>   | を回加に構成できます。 ライドの表示をエクラーアンオ<br>十 サイトの追加 ←I XML からインボートする<br> | I→ XML         | といて「FUC55C     | = XML 70 ピュ-        | 289° <u>1118</u> | Q URLでサイトを | フィルター処理 | 1   |   |
| 白 エンタープライズ モード サイト リスト                                                               | URL                                                         |                | 開く             | リダイレクトを許            | マージの種類           | 互換モード      | אלאב    |     |   |
| 🤛 Internet Explorer モードの診断                                                           | 100026043.auth.konycloud.com/                               |                | IE Mode        | いいえ                 | 既定               | 既定のモード     |         |     |   |
|                                                                                      | 100026102.auth.konycloud.com/                               |                | IE Mode        | いいえ                 | 既定               | 既定のモード     |         |     |   |

- <sup>12</sup> [バージョン番号]欄に入力日(yyyymmdd)を入力します。
- ③ [ファイル名]欄に「sitelist.xml」と入力し、「エクスポート」をクリックします。

| XML にエクスポート                 |       |  |  |  |  |
|-----------------------------|-------|--|--|--|--|
| バージョン番号:                    |       |  |  |  |  |
| 20220516                    |       |  |  |  |  |
| ファイル名 (.xml、emie、emie2 など): |       |  |  |  |  |
| sitelist.xml                |       |  |  |  |  |
| エクスポート                      | キャンセル |  |  |  |  |
|                             |       |  |  |  |  |

⑭ 「名前を付けて...」をクリックします。

| Microsoft                   | Edge の互換性 🗙 🎦 blot  | xedge://compat/c888ae5a-c ×   🏪 セキュリティで保護された | ファイル交換 ×     |                          |                           |             |               |  |
|-----------------------------|---------------------|----------------------------------------------|--------------|--------------------------|---------------------------|-------------|---------------|--|
| $\leftarrow \rightarrow $ C | C Edge   edge://con | npat/sitelistmanager                         |              |                          |                           | τô          | £≞ <u>↓</u> ₀ |  |
|                             |                     |                                              |              |                          | ダウンロード                    | <b>b</b> c  | 🖈             |  |
| Mic                         | ウンロード               | ГЛ Q                                         | $\checkmark$ |                          | <b>で</b> sitelist.xmlで行う操 | 作を選んでください。  | ×             |  |
| 性                           |                     |                                              |              | をします。Internet Explorer モ | 開く                        | 名前を付けて      | ~             |  |
| ۹ _                         | sitelist.xmlで行う操    | 作を選んでください。                                   | $\sim$       | モートのとららで行うかを指定す          | もっと見る                     |             |               |  |
|                             |                     |                                              | $\sim$       | クスポート :≡ XML ブレビ         | 2                         | Q URL でサイトを | フィルター処理       |  |
| B                           | 開く                  | 名前を付けて ~                                     |              |                          |                           |             |               |  |
| 0                           |                     |                                              |              | ሩ ሀቃኅレクト                 | を許 マージの種類                 | 互換モード       | コメント          |  |
| ₽ <b>5</b>                  | っと見る                |                                              |              | Mode いいえ                 | 既定                        | 既定のモード      |               |  |
|                             |                     |                                              |              | Mode いいえ                 | 既定                        | 既定のモード      |               |  |

⑤ エクスポート先を選択し、「保存」をクリックします。 例:ドキュメント

| ● 名前を付けて保存  |          |                           |   |   |                          | ×                |
|-------------|----------|---------------------------|---|---|--------------------------|------------------|
| ← → • ↑ 🖀   | ) > PC   | » ドキュメント »                | ~ | Ū | ,0 K+1XXH0               | )検索              |
| 整理 ▼ 新しいフ   | フォルダー    |                           |   |   |                          | EE - ?           |
| PC          | •        | 名前<br>Office のカスタム テンプレート |   | 2 | 更新日時<br>2021/06/15 14:59 | 種類<br>ファイル フォルダー |
| 💣 ネットワーク    | ~        | <                         |   |   |                          | >                |
| ファイル名(N):   | sitelist | xml                       |   |   |                          | ~                |
| ファイルの種類(T): | XML D    | ocument (*.xml)           |   |   |                          | ~                |
| ▲ フォルダーの非表示 |          |                           |   |   | 保存(S)                    | キャンセル            |

⑤ エクスポートした「sitelist.xml」を開き、保険会社共通のURLと代理店独自のURLが追加されていることを確認します。 ※代理店独自のURLが最下部に追加されます。

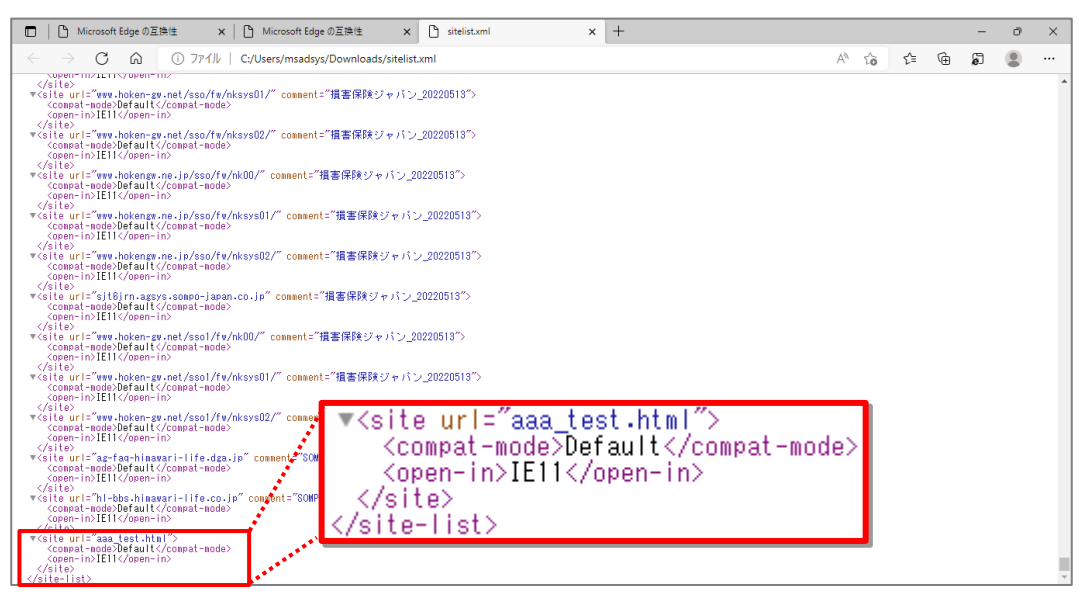

① エクスポートした「sitelist.xml」を右クリックし、「コピー」を選択します。

| 🗄   🛃 📙 🖛   וֹאָבאָא |                   |                                          |                  |            |        |
|----------------------|-------------------|------------------------------------------|------------------|------------|--------|
| ファイル ホーム 共有          | 表示                |                                          |                  |            |        |
| ← → · ↑ 🛱 › ।        | PC » ドキュメント       |                                          |                  |            |        |
|                      | 名前                |                                          | 更新日時             | 種類         | サイズ    |
| x 0190 00€X          | Office のカスタム テンプ  | パレート                                     | 2021/06/15 14:59 | ファイル フォルダー |        |
|                      | sitelist_NTTD.xml |                                          | 2022/05/19 20:10 | XML ドキュメント | 259 KB |
|                      | 🔮 sitelist.xml    |                                          | 2022/05/19 20:25 | ×ML ドキュメント | 262 KB |
|                      | *                 | 開く(O)                                    |                  |            |        |
| E ビクチャ メ             | P                 | 編集(E)                                    |                  |            |        |
|                      |                   | Skype ("共有                               |                  |            |        |
|                      |                   | Microsoft Defe                           | ender じんキヤンする    |            |        |
|                      |                   |                                          | Z41N             |            |        |
|                      |                   | ノロクラムから開                                 | (H)              |            |        |
| OneDrive             |                   | アクセスを許可す                                 | †る(G)            | >          |        |
| PC                   |                   |                                          | 0/18/6(V)        |            |        |
| = 'C<br>1 3D オブミシェクト |                   | 送る(N)                                    |                  | <u> </u>   |        |
|                      |                   | 切り取り(T)                                  |                  |            |        |
|                      |                   | ⊐ピ−(C)                                   |                  |            |        |
|                      |                   | ショートカットの作                                | ■成(S)            |            |        |
|                      |                   | 削除(D)                                    |                  |            |        |
|                      |                   | 名前の変更(M)                                 |                  |            |        |
|                      |                   | プロパティ(R)                                 |                  |            |        |
| ↓ ♪ ミュージック           |                   | , 10, 10, 10, 10, 10, 10, 10, 10, 10, 10 |                  |            |        |

# 1.②で確認したファイルパスを開きます。 {参照 P1} 例: C:/Users/Public/Documents/EnterpriseModeSiteList/sitelist.xml

⑲ フォルダ内を右クリックし、「貼り付け」を選択します。

| 📙   🛃 📙 🖛   EnterpriseMe | odeSiteList          |                 |                    |                   |        |
|--------------------------|----------------------|-----------------|--------------------|-------------------|--------|
| ファイル ホーム 共有              | 表示                   |                 |                    |                   |        |
| ← → ∽ ↑ 🚺 > PC           | > Windows (C:) > ユーザ | - > パブリック > パブリ | リックのドキュメント » Enter | priseModeSiteList |        |
| 📰 ピクチャ 🛛 🖈 ^             | 名前                   | \<br>\          | 更新日時               | 種類                | サイズ    |
|                          | 📄 sitelist.xml       |                 | 2022/05/19 20:21   | XML ドキュメント        | 262 KB |
|                          | 📄 sitelist_bk.xml    |                 | 2022/05/19 20:14   | XML ドキュメント        | 1 KB   |
|                          | _                    |                 |                    |                   |        |
|                          |                      | 表示(V)           | >                  |                   |        |
| OneDrive                 |                      | 並べ替え(O)         | >                  |                   |        |
|                          |                      | グループで表示(P)      | >                  |                   |        |
|                          |                      | 最新の情報に更新(B      | =)                 |                   |        |
|                          |                      | このフォルダーのカスタ     | マイズ(F)             |                   |        |
| デスクトップ                   |                      | 貼り付け(P)         |                    |                   |        |
| F#1X2F                   |                      | ショートカットの貼り付     | lt(S)              |                   |        |
| ■ ピクチャ                   |                      | 元に戻す - 削除(U)    | Ctrl+Z             |                   |        |
|                          |                      | アクセスを許可する(G     | i) >               |                   |        |
| ♪ ミュージック                 |                      | 新規作成(X)         | >                  |                   |        |
| Windows (C:)             |                      | プロパティ(R)        |                    |                   |        |
| Intel                    |                      |                 |                    |                   |        |

20 「ファイルを置き換える」を選択します。

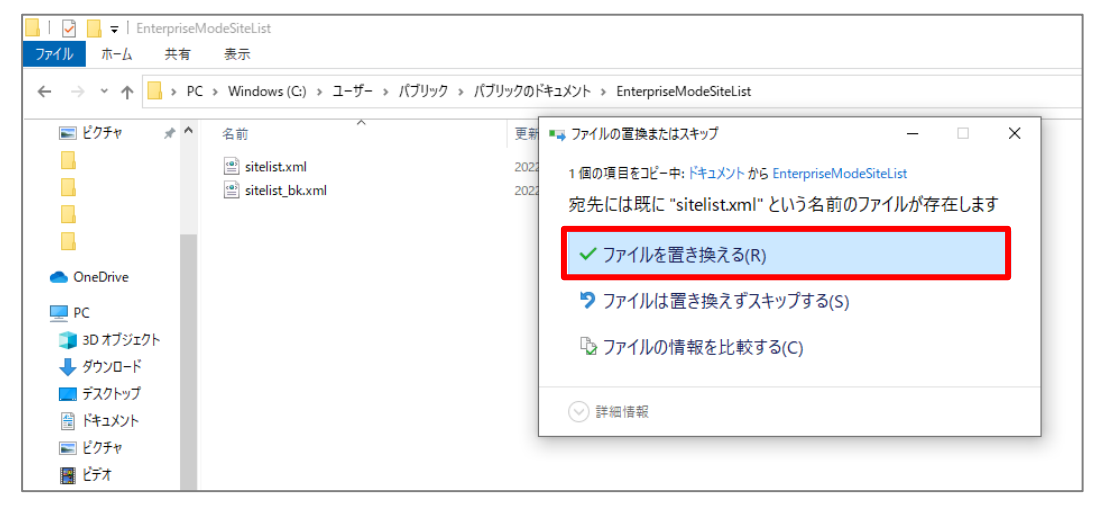

# 5. マージした EMSL を Edge に反映させる

- 下記をコピーして、アドレスバーに貼付けます。 edge://compat/enterprise
- ②「強制的に更新」をクリックします。
- ③ 場所に記載されているパスが、1.②で設定したパスとなっていることを確認します。 {参照 P1}

| 🕒 Microsoft Edge の互換性 🗙 🚦                                    | ビジネス向け Microsoft Edge のダウ 🗙 📔 🛚                                                                                                    | Microsoft Edge の互換性 🛛 🗙 📙 https:                                                       | //inscloud.jp/sitelist/honba $\times$   + |  |  |  |  |  |
|--------------------------------------------------------------|----------------------------------------------------------------------------------------------------|----------------------------------------------------------------------------------------|-------------------------------------------|--|--|--|--|--|
| $\leftarrow$ $ ightarrow$ $	ilde{C}$ Edge edge               | e://compat/enterprise                                                                                                    |                                                                                        |                                           |  |  |  |  |  |
| Microsoft Edge の互換<br>性                                      | エンタープライズ モード サイト リスト<br>このリストにあるサイトは、Microsoft Edge で Into<br>Internet Explorer 11 で開かれると、サイトは IE                                         | emet Explorer モードを使用して、自動的に Internet Explo<br>8、IE7、および IE8 - IE11 のドキュメント モードをエミュレートす | rer 11 で開くようになっています。<br>るよう変更されたブラウザー構成で  |  |  |  |  |  |
| Q. 互換性の検索                                                    | 表示されます。それによって、古いバージョンの Internet Explorer で開発およびテストされた Web アブリに関連する、一般的な互換性の問題<br>が回避されます。サイトをZのリストから削除する 必要があると思われる場合は、システム管理者に 連絡してください。 |                                                                                        |                                           |  |  |  |  |  |
| <ul> <li>ヨーザー エージェントのオーバーライド</li> <li>CDM オーバーライド</li> </ul> | パージョン番号 20220511<br>場所 <u>file:///C:/Users/Pub</u>                                                                                        | lic/Documents/EnterpriseModeSiteList/sitelist.xm                                       | 強制的に更新                                    |  |  |  |  |  |
| 📋 エンタープライズ モード サイト リスト                                       | <ol> <li></li></ol>                                                                                                    | https:// が推選されます。file:// や http:// などの他のオブジョンよりも;                                      | 安全だか                                      |  |  |  |  |  |
| ☞ Internet Explorer モードの診断<br>IIG エンターブライズ サイト リスト マネージャー    | ドメイン<br>た/(10025043 auth kenysland com/                                                                                                   | エンジン                                                                                   | リダイレクトを許可する<br>Faire                      |  |  |  |  |  |
|                                                              | *://100026102.auth.konycloud.com/                                                                                                    | IE11                                                                                   | False                                     |  |  |  |  |  |
|                                                              | *://100032398.auth.konycloud.com/                                                                                                    | IE11                                                                                   | False                                     |  |  |  |  |  |
|                                                              | *//Iday laisura me ine com/                                                                                                    | 1011                                                                                   | Eslea                                     |  |  |  |  |  |

# 6. EMSL に登録されたサイト(URL)が Edge IE モードで起動することを確認する

AD1 にログインし、アドレスバーの左側に IE のアイコンが表示されていることを確認します。
 ※表示されていれば、正常に IE モードにより起動しています。

| 🧉 AD1 トップ 業務モード - ブロフ<br>🧔 🙃 https://www | ファイル 1 - Microsoft Edge<br>.hoken-gw.net/sso/fw/a | d1portal/AGPortal/portalMain    |           |                                                     |               |                                           |                                                                       | - 0                 | ×  |
|------------------------------------------|---------------------------------------------------|---------------------------------|-----------|-----------------------------------------------------|---------------|-------------------------------------------|-----------------------------------------------------------------------|---------------------|----|
| MS&AD                                    | AD1                                               | (                               | 検索区分を選択   | ✔検索キーワード                                            | ٩             | AD1稼動時                                    | 間 お問い合わせ                                                              | 対面募集<br>モードへ        |    |
| Ø                                        | 業務情報照会                                            | 契約手続                            | デイリー精調    | <u>; []</u><br>≇ e − J I B                          | AI            | <u></u><br>成績                             | AD損保研修<br>広尾 一郎                                                       |                     |    |
|                                          | ンフレット照会                                           | e-JIBAI証明書 デイリー料                | 青算 保険料収納  | 管理                                                  |               |                                           | ☆ 前回の□<br>×××××/××                                                    | グイン日時:<br>/XX 13:30 |    |
| ▼ <sup>グ</sup> ラフエリア<br>満期<br>32/33      | 翌月<br>25/50<br>AAA1 12***                         | 満期<br>翌々月<br>7/70<br>AAA1 12*** | ΤΟΟΟ      | 締切7日前<br>1<br>締切3日前<br>0<br>締切超過<br>9<br>AAA1 12*** |               | お客さまの<br>苦情<br>未対応<br>未完了<br>要望、相調<br>未対応 | D声<br>1 1<br>5<br>9 2<br>5<br>(防内超3)<br>9<br>5<br>次間い合わせ<br>1<br>AAA1 | ¢ *                 | •  |
| 業務連絡                                     | 業連(MSA)                                           | お知らせ メール 🔮                      | 揭示板       | TODO 6                                              |               |                                           | (サイト内検索)                                                              | Q                   |    |
|                                          |                                                   |                                 |           |                                                     | <u>すべて見</u> る | 5                                         | 最近検索した                                                                | ページ                 |    |
|                                          |                                                   | 件名                              |           | 揭慮                                                  | 載日時           |                                           | T) 7711                                                               |                     | r  |
| 「預金口座振替依                                 | 瀬書·自動払込利用F                                        | り込書」改訂に伴う帳票差替                   |           | XXXX/XX/XX(水)                                       | 05:30         |                                           | ImZII                                                                 | JAN                 | i  |
| (POWERBOOK)                              | Ⅱ〕バージョンアップ用プロ                                     | コグラムのリリース                       |           | XXXX/XX/XX(木)                                       | 05:30         |                                           | -                                                                     |                     |    |
| 公式ホームページ                                 | 更新のお知らせ                                           |                                 |           | XXXX/XX/XX(月)                                       | 05:30         |                                           | 情報サイト                                                                 | 1 100               |    |
| コンプライアンスニュ                               | ス(代理店・扱者用)                                        | <u>D発行</u>                      |           | XXXX/XX/XX(月)                                       | 05:30         |                                           |                                                                       |                     |    |
| カスタマーセンターにお                              | らけるお客さま対応満足度                                      | 医調査(アンケート)の実施                   |           | XXXX/XX/XX(水)                                       | 05:30         |                                           | MS&A                                                                  | D                   |    |
| 「ペーパーレス保険                                | 証券・Web約款」閲覧                                       | システムの一時停止                       |           | XXXX/XX/XX(月)                                       | 05:30         |                                           | 三井住友海上あし                                                              | いおい生命               |    |
| 代理店システムXF                                | 目稼働スケジュール                                         |                                 |           | XXXX/XX/XX(月)                                       | 05:30         |                                           | ADキャリアカレッ                                                             | ジ MS&AD             | 67 |
| 事故サポート認定に                                | 制度第3回研修の受講                                        | 期限はX/X(火)です                     |           | XXXX/XX/XX(木)                                       | 05:30         |                                           | SYN STR                                                               | - 62<br>- 625       |    |
| <u>(火災・新種)オフラ</u>                        | イン計算ソフトの更新に                                       | <u>- 2110</u>                   |           | XXXX/XX/XX(7K)                                      | 05:30         |                                           |                                                                       |                     |    |
| (パラスポ)サイト更近                              | 新!選手応援・メダル幸                                       | <u> </u>                        | <u>1他</u> | XXXX/XX/XX(月)                                       | 05:30         |                                           |                                                                       |                     |    |
|                                          |                                                   |                                 |           |                                                     |               |                                           |                                                                       |                     |    |